ENADE 2025 EDITAL Nº 57, DE 29 DE MAIO DE 2025 https://www.in.gov.br/en/web/dou/-/edital-n-57-de-29-de-maio-de-2025-633123690

# PASSO A PASSO PARA EFETIVAÇÃO DAS INSCRIÇÕES DOS(AS) ESTUDANTES HABILITADOS(AS) NA AVALIAÇÃO TEÓRICA, INDIVIDUALMENTE, POR COORDENADORES(AS) DOS CURSOS

1 - Coordenadores(as) novos(as) deverão realizar o cadastro no Sistema: https://enade.inep.gov.br/enade/#!/cadastrarCoordenador

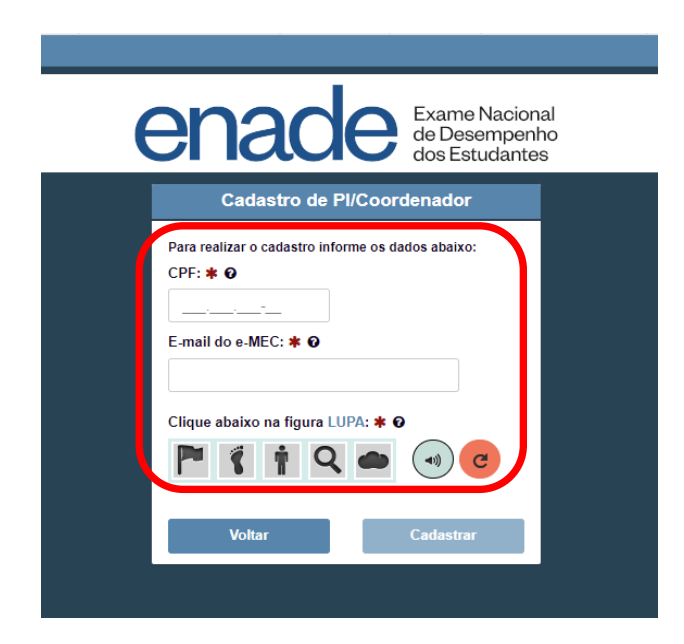

(Caso surja dúvida sobre qual e-mail está cadastrado no sistema e-Mec, basta entrar em contato pelo nº (042) 98801-1871 - Ericson)

# LOGO APÓS O SISTEMA EMITIRÁ A SEGUINTE MENSAGEM:

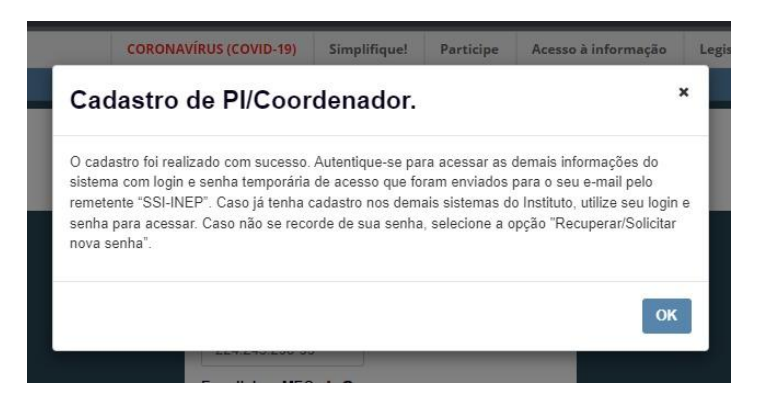

2 - Na sequência, acessar o Sistema:

https://enade.inep.gov.br/enade

- ASSIM COMO PARA OS DEMAIS SISTEMAS DO GOVERNO FEDERAL, O SISTEMA ENADE TAMBÉM UTILIZA AS CREDENCIAIS DO SISTEMA *gov.br* 

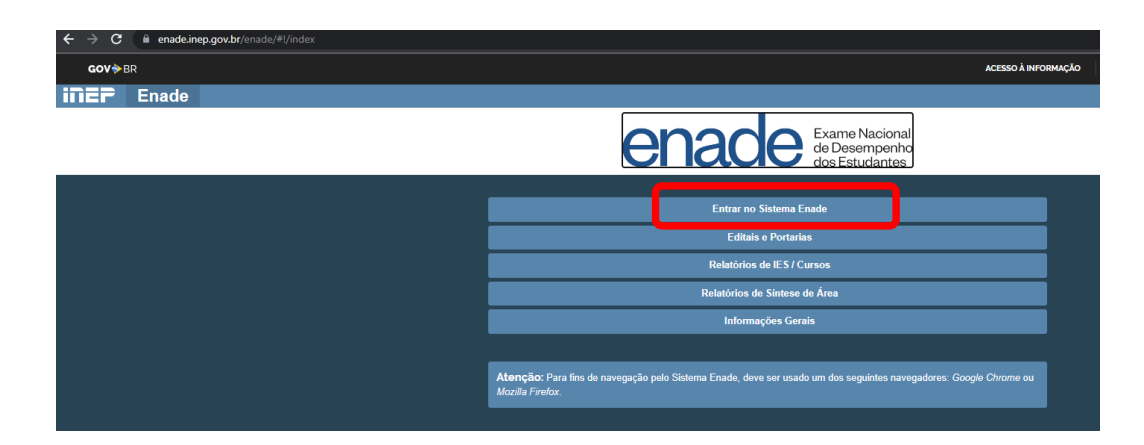

| Acesso ao Enade pelo GOV.BR                                                                   |
|-----------------------------------------------------------------------------------------------|
| Acessar como estudante                                                                        |
| Acessar como PI/Coordenador                                                                   |
| Copyright MEC - INEP - Instituto Nacional de Estudos e Pesquisas Educacionais Anísio Teixeira |
| Fechar                                                                                        |

### APÓS CLICAR NA OPÇÃO DESTACADA ACIMA, O SISTEMA gov.br PEDIRÁ AS CREDENCIAIS PARA O ACESSO:

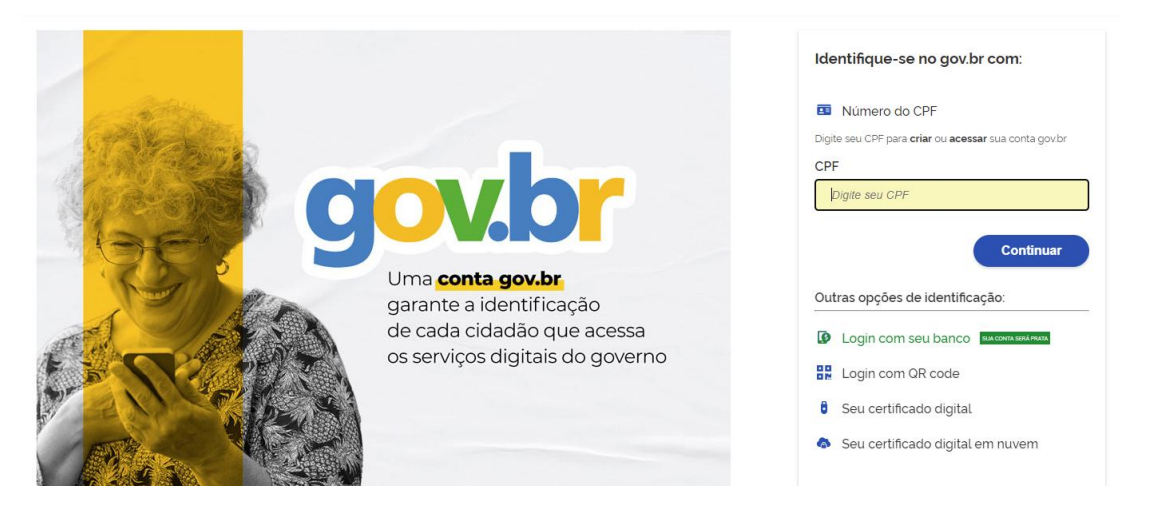

O acesso poderá ser realizado utilizando nº do CPF e senha já existente, ou então pelas opções de identificação disponíveis.

Obs.: com o app gov.br instalado no aparelho celular, o acesso se dá facilmente pela opção "Login com QR code".

(Caso ainda não tenha conta no sistema gov.br, a mesma deverá ser criada, para o acesso ao sistema Enade posteriormente).

Após o acesso, o layout do sistema será demonstrado conforme imagem abaixo:

| GOV≫BR                                     |                                                                                                    |                                                                                                    | ACESSO À INFORMAÇÃO                                  | PARTICIPE          | SERVIÇOS LEGISLAÇÃO                                    | ÓRGÃOS DO GOVERNO                    |
|--------------------------------------------|----------------------------------------------------------------------------------------------------|----------------------------------------------------------------------------------------------------|------------------------------------------------------|--------------------|--------------------------------------------------------|--------------------------------------|
| ≡ <b>iner</b> Enade                        |                                                                                                    | Atenção                                                                                                    |                                                      |                    |                                                        | 0                                    |
| A Inicial                                  | Edição vigente: 2025<br>Curso: :                                                                                                    | -                                                                                                    |                                                      | P<br>L             | Perfil: COORDENADOR<br>.ocalidade: União da Vitória-PR |                                      |
| Trocar perfil                              | Página de Acompanhamento                                                                                                    | O curso de da 18492 - Universidade Estadual do<br>Paraná, sob sua coordenação, com o<br>conforme decemento da Distance o MEC. foi explorador da parte da calição<br>da parte da calição da California da calição da california da california da califo |                                                      |                    |                                                        |                                      |
| <ul> <li>Editar Contatos</li> </ul>        | Edição: *                                                                                                    | corrente do Enade pelo Procurador Educacional Institucional (PI). Caso verifique que o<br>concentrante não foi calizada constances da casta caso e el para retificação.                                                                                                    |                                                      |                    |                                                        |                                      |
| Inscrição ingressante                      | ✓ 2025 ✓                                                                                                    | Ciente                                                                                                    |                                                      |                    |                                                        |                                      |
| Inscrição concluinte                       | V Informações do curso                                                                                                    | Confirmer                                                                                                    |                                                      |                    |                                                        |                                      |
|                                            | Curso                                                                                                    | Comman                                                                                                    | Área de e                                            | nguadramento:      |                                                        |                                      |
| <ul> <li>Consulta de inscrições</li> </ul> | Modalidade: Educação Presencial<br>Endereco: Praca Coronel Amazonas S/N. CENTRO, União d                                                                                                    | Campus: CAMPUS - UNIÃO DA VITÓRIA - CENTRO<br>la Vitória - PR 84600-000                                                                                                    | Rótulo Cl                                            | NE:                |                                                        |                                      |
| Questionário do Coordenador                |                                                                                                    |                                                                                                    |                                                      |                    |                                                        |                                      |
| Relatório                                  | Declaração de existência de estudantes hat                                                                                                    | ollitados para Avaliação Teorica                                                                                                    |                                                      |                    | -                                                      |                                      |
| Registro de Presença                       | Quantidade de ingressantes: 0                                                                                                    | Concluinte: Nao informado                                                                                                    | ingressar                                            | ite: Nao informado | 5                                                      |                                      |
| Dispensa estudante concluinte              | Quantidade de concluintes: 0                                                                                                    |                                                                                                    |                                                      |                    |                                                        |                                      |
| Declaração de responsabilidade             | Declaração de existência de estudantes hat                                                                                                    | ilitados para Avaliação da Prática                                                                                                    |                                                      |                    |                                                        |                                      |
|                                            | Declaração de existência: Não preenchido                                                                                                    |                                                                                                    |                                                      |                    |                                                        |                                      |
| Página de Acompanhamento                   | Inscrições                                                                                                    |                                                                                                    |                                                      |                    |                                                        |                                      |
| Avaliação da Prática                       | Período de inscrições: 02/06/2025 00.01.00 à 29/06/2025 2<br>Preenchimentos do cadastro do estudante: 0<br>Solicitações de Atendimento Especializado: Q<br>Visualizações de local de provas: Q | 3 59 00 Retificação de inscrições: 21/06/2025 00.<br>Preenchimento do questionário do estud<br>Solicitações de atendimento pelo nome s                                                                                                    | 01:00 à 29/06/2025 23:59:00<br>lante: Q<br>social: 0 |                    |                                                        |                                      |
|                                            | Questionário do coordenador                                                                                                    |                                                                                                    |                                                      |                    |                                                        |                                      |
|                                            | Preenchimento do questionário do coordenador: não pre                                                                                                    | enchido                                                                                                    |                                                      |                    |                                                        |                                      |
|                                            | Discourse de estudentes                                                                                                    |                                                                                                    |                                                      |                    |                                                        |                                      |
|                                            | Dispensa de estudantes                                                                                                    |                                                                                                    |                                                      |                    |                                                        |                                      |
|                                            | Dispensa pelos estudântês: Q<br>Dispensa pela IES: Q                                                                                                    |                                                                                                    |                                                      |                    |                                                        |                                      |
|                                            | Insumos para indicadores                                                                                                    |                                                                                                    |                                                      |                    |                                                        |                                      |
|                                            | Visualizações de estudantes com nota no ENEM: Q<br>Visualizações de resultados válidos: Q                                                                                                    |                                                                                                    |                                                      |                    |                                                        |                                      |
|                                            | @ MEC - Ministér                                                                                                    | n da Educação I INED - Instituto Nacional da Estudos e Pasquisas Educacionais Anísio Teivaira                                                                                                    |                                                      |                    |                                                        | □ 3 0 59 (·443) <b>=</b> 3 0 78 (67) |

CASO APRESENTE A MENSAGEM DE AVISO DEMOSNTRADA ABAIXO, BASTA CLICAR EM "OK", CLICAR NA QUADRÍCULA "CIENTE" CONFORME IMAGEM ACIMA E, DEPOIS, SEGUIR AS PRÓXIMAS ORIENTAÇÕES

|   |                                                                                                    | ACESS |
|---|----------------------------------------------------------------------------------------------------|-------|
|   | AVISO ×                                                                                                    |       |
| 0 | A declaração de existência de estudante habilitado para Avaliação Teórica do Enade 2025 não foi<br>preenchida, sendo que essa informação é pré-requisito para a realização de inscrições vinculadas<br>ao curso. A declaração deve ser preenchida até o fim do período estipulado no edital da edição<br>vigente. | I     |
|   | Ok                                                                                                    | 2     |
|   | Campus: CAMPUS - UNIÃO DA VITÓRIA - CENTRO                                                                                                    |       |

No primeiro acesso será necessária a informação de que o curso possui estudantes ingressantes e concluintes habilitados ao Enade 2025 (exceção aos cursos novos que ainda não tem concluintes habilitados):

| <ul> <li>Trocar perfil</li> </ul>          | Página de Acompanhamento                                                                                                    |
|--------------------------------------------|----------------------------------------------------------------------------------------------------|
| Editar Contatos                            | Edição: 🛊                                                                                                    |
| Inscrição ingressante ~                    | 2025 🗸                                                                                                    |
| Inscrição concluinte ~                     |                                                                                                    |
|                                            | intormações do curso                                                                                                    |
| <ul> <li>Consulta de inscrições</li> </ul> | Curso: D1YS - PELDAGGGIA Instituição: 1842 - Universidade Estadual do Parana Area de enguadramento: PEUDAGGIA (LICENCIATURA)<br>Modalidade: Educação Presencial Campus: CMAPUS - UNIÃO AUTÓRIA - CENTRO Rôfuelo CINE: 0113P01 - Pedagogia<br>Enderecco: Pras SN. CENTRO. União da Vintá - PR. 6480-000 |
| Questionário do Coordenador                |                                                                                                    |
| Relatório ~                                | Declaração de Astência de estudantes h. Tilitados para Avaliação Teorica                                                                                                    |
|                                            | reclaração de exite (este Não prenchilo (2) Concluinte: Não informado Ingressante: Não informado Ingressante: Não informado                                                                                                    |
| ④ Dispensa estudante concluinte ∨          | Quantidade de concluintes                                                                                                    |
| Declaração de responsabilidade ~           | Declaração de existência de estudantes habilitados para Avaliação da Prática                                                                                                    |
| Visualizar classificação de curso – Cinv   | Declaração de existência: Não preenchido                                                                                                    |
| Brasil                                     | Inscrições                                                                                                    |
| Página de Acompanhamento                   | Pariodo de Inscrições: 02/05/2025.00.01.00.4.29/05/2025.23.59.0.0 Belificação de Inscrições: 21/05/2025.00.01.00.4.29/05/2025.73.59.0.0                                                                                                    |
| Avaliação da Prática ~                     | Preenchimentos do cadastro do estudante: 0 Preenchimento do questionário do estudante: Q                                                                                                    |
|                                            | Solicitações de Atendimento Especializado: Q Solicitações de atendimento pelo nome social: 0                                                                                                    |
|                                            | Visualizações de local de provas: Q                                                                                                    |
|                                            | Questionário do coordenador                                                                                                    |
|                                            | Preenchimento do questionário do coordenador: não preenchido                                                                                                    |
|                                            | Dispensa de estudantes                                                                                                    |
|                                            | Dispensa pelos estudantes: Q<br>Dispensa pela IES: Q                                                                                                    |
|                                            | O MEC - Ministério da Educacio I INEP - Instituto Nacional do Estudos e Pesquisas Educacionais Anisio Teisoria 💭 30.59 (443) 🛤 3.0.78 (6                                                                                                    |

| 6012-00                                                           |                                                                                                    | 1/18/0 Å                                                                                                    | Antoniucio sumere smaros usos elos óncios o coursos X                                                |
|-------------------------------------------------------------------|----------------------------------------------------------------------------------------------------|----------------------------------------------------------------------------------------------------|----------------------------------------------------------------------------------------------------|
| Einer Enade                                                       |                                                                                                    | Declaração de existência de estudantes habilitados para Avaliação Teórica                                                                                                    |                                                                                                    |
| ricial                                                            | Edição vigente: 2025                                                                                                    |                                                                                                    | Perfil: COORDENADOR<br>Localidade: União da Vitória-PR                                               |
|                                                                   | Página de Acompanh                                                                                                    | Senhor(a) Coordenador(a),                                                                                                    |                                                                                                    |
| Editar Contatos                                                   | Edição: 🛎                                                                                                    | Antes da inscrição, os coordenadores de todos os cursos enquadrados deverão declarar a existência/inexistência de estudantes habilitados<br>ingressantes e concluintes.                                                                                                    |                                                                                                    |
| <ul> <li>Inscrição ingressante</li> </ul>                         | 2025                                                                                                    | A funcionalidade de inscrição somente será disponibilizada após o registro da Declaração de existência de estudantes habilitados. O Coordenador<br>também poderá alterar as informações constantes na declaração atê o fim do período de retificação de inscrições, pela página de acompanhamento |                                                                                                    |
| <ul> <li>Inscrição concluinte</li> </ul>                          | Informações do curso                                                                                                    | do coordenador.<br>Atención: roson sela nenescário alterar a Denlaración de evistiência de estudantes habilitados de "sim" nara "môn" sela nara intressantes nu                                                                                                    |                                                                                                    |
| Inscrição em Lote     Consulta de inscrições                      | Curso: 31205 - LETRAS - PORTUGL<br>Modalidade: Educação Presencial                                                                                                    | concluintes, as eventuais inscrições realizadas indevidamente deverião ser excluídas antes da alteração da declaração.<br>Declaro serem verdadeiras, nos termos registrados abaixo, as informações relativas à existência de estudantes habilitados no presente curso:                            | Área de enquadramento: Letras - Inglés<br>Rótulo CINE: 0115L04 - Letras inglés formação de professor |
| Questionário do Coordenador                                       | Endereço: Praça Coronel Amazonas                                                                                                    | Estudantes concluintes: Estudantes ingressantes:                                                                                                    |                                                                                                    |
| <ul> <li>Relatório</li> </ul>                                     | Declaração de existência                                                                                                    | 🔹 Sim 🔹 Sim                                                                                                    |                                                                                                    |
| <ul> <li>Registro de Presença</li> </ul>                          | Declaração de existência: Não p<br>Quantidade de ingressantes: 0<br>Quantidade de concluintes: 0                                                                                                    | ⊖ Não Não                                                                                                    | Ingressante: Não informado                                                                           |
| <ul> <li>Dispensa estudante concluinte</li> </ul>                 | Qualitadade de concidimes. O                                                                                                    | Currenter Constitute                                                                                                    |                                                                                                    |
| Declaração de responsabilidade ~                                  | Declaração de existência d                                                                                                    |                                                                                                    |                                                                                                    |
| <ul> <li>Visualizar classificação de curso – Cine Bras</li> </ul> | Declaração de existência: Não pree                                                                                                    | iciaeo                                                                                                    |                                                                                                    |
| Página de Acompanhamento                                          | Inscrições                                                                                                    |                                                                                                    |                                                                                                    |
| 💽 Avaliação da Prática 🤍                                          | Prevolta en mismo de anticolos de sobre de sobre de la companya de la construcción de las Solicitações de Atendimento Especi<br>Visualizações de local de provas: C<br>Questionário do coordenad<br>Preenchimento do questionário do co | Of 100 2 Annual Case 23 5000     Researchance 2     Researchance 2     Researchance 2     Researchance 2     Researchance 2     Researchance 2     Researchance 2     Researchance 2     Researchance 2     Researchance 2     Researchance 2                                                     |                                                                                                    |
|                                                                   | Dispensa de estudantes                                                                                                    |                                                                                                    |                                                                                                    |
|                                                                   | Dispensa pelos estudantes: Q<br>Dispensa pela IES: Q                                                                                                    |                                                                                                    |                                                                                                    |
|                                                                   | Insumos para indicadores                                                                                                    |                                                                                                    |                                                                                                    |
|                                                                   | Visualizações de estudantes com ne<br>Visualizações de resultados válidos                                                                                                    | Na mo ENEM: Q.<br>; Q.                                                                                                    |                                                                                                    |
|                                                                   |                                                                                                    | © MEC - Ministério da Educação   INEP - Instituto Nacional de Estudos e Pesquisas Educacionais Anísio Teixeira                                                                                                    | Q3.0.59 (:443) =3.0.78 (67)                                                                          |

Para realizar as inscrições dos(as) estudantes habilitados(as) (INGRESSANTES ou CONCLUINTES), clica-se na opção "Inscrição Concluinte" ou "Inscrição Ingressante" (este exemplo é de CONCLUINTE, pois conforme o cronograma, serão os primeiros a serem inscritos, de 02 a 20/06/2025) e, posteriormente em "Inscrever", logo após informar o CPF do(a) estudante e as informações acadêmicas do(a) mesmo(a).

|                                                    | Inscrição concluinte                                                  |
|----------------------------------------------------|-----------------------------------------------------------------------|
| Editar Contatos                                    | Inscrever                                                             |
| ➔ Inscrição ingressante ∨                          |                                                                       |
| Inscrição concluinte ^                             | mormações do estudante CPF: +                                         |
| Pesquisar inscritos                                |                                                                       |
|                                                    | Data de nascimento: Sexo:                                             |
| Pesquisar situação o ruestionário                  | ○ Mascuino                                                            |
|                                                    | ⊖ Feminino                                                            |
| Consulta de inscrições                             | Nome da mãe:                                                          |
| <ul> <li>Questionário do Coordenador</li> </ul>    |                                                                       |
| Relatório                                          | Informações acadêmicas                                                |
| Registro de Presença ~                             | Ano de conclusão do Ensino Médio: *                                   |
| Dispensa estur' nte concluinte ~                   |                                                                       |
| 🔿 Declaração e responsabilidade 🛛 🗸                | Turno do curso de graduação: * Ano de inicio do curso de graduação: * |
| O Visualizar assificação de curso - Cine<br>Brasil | Percentual de integralização do curso: *                              |
| Página de Acon, unhamento                          |                                                                       |
| <ul> <li>Avaliação da Prática</li> </ul>           | Previsão de conclusão do curso:<br>Ano: * Selecione Selecione         |
|                                                    | Cancelar Inscrever                                                    |

Estas informações poderão ser consultadas no sistema SIGES, utilizando a ferramenta ENADE (clicando em Planejamento Acadêmico > Enade), selecionando o Curso e a condição do(a) estudante:

|           | 00110010110000011100      |                                |                       |                                |           |            |      | 22     | 1 |
|-----------|---------------------------|--------------------------------|-----------------------|--------------------------------|-----------|------------|------|--------|---|
| Estrutura | e Funcionamento           | Planejamento Acadêmico         | Aluno                 | Matrícula                      | Protocolo | Vestibular | Sair |        |   |
| Usuário:  | ERICSON RAINE PRUST       | Planejamento Acadêmico > Enade |                       |                                |           |            |      | voltar |   |
| Cons      | ultar Alunos ENAD         | E                              |                       |                                |           |            |      |        |   |
|           |                           |                                | * Curso:              | ==Selecione==                  |           | ×          |      |        |   |
|           |                           |                                | Condição do Estudante | ==Selecione== V                |           |            |      |        |   |
| * Car     | npos de preenchimento obr | igatório                       |                       | Consultar Incluir Gerar Arquiv | vo Voltar |            |      |        |   |
|           |                           |                                |                       |                                |           |            |      | topo 🌍 |   |

Alguns cursos possuem mais de uma matriz curricular em vigor, logo, devem ser selecionados(as) os(as) estudantes de ambas as matrizes, conforme a condição, neste caso de <u>exemplo</u>, CONCLUINTES:

| Estrutura e Funcionamento     | Planejamento Acadêmico         | Aluno           | Matrícula                                                                           | Protocolo | Sair              |
|-------------------------------|--------------------------------|-----------------|-------------------------------------------------------------------------------------|-----------|-------------------|
| Usuário(a): ERICSON RAINE PRO | JST Planejamento Acadêmico > I | Inade           |                                                                                     |           |                   |
| Consultar Alunos ENAI         | DE                             |                 |                                                                                     |           |                   |
|                               |                                |                 |                                                                                     |           |                   |
|                               |                                | * Curso:        | ==Selecione==                                                                       |           | ~                 |
|                               |                                |                 |                                                                                     |           |                   |
|                               | Condiçã                        | o do Estudante: |                                                                                     |           |                   |
|                               |                                |                 |                                                                                     |           | Para concluintes  |
| * Campos de preenchimento ol  | prigatório                     |                 | GEOGRAFIA / LICENCIATURA (2018 - 2022) 🗲<br>GEOGRAFIA / LICENCIATURA (2023 - ATUAL) |           |                   |
|                               |                                |                 |                                                                                     |           | Para ingressantes |

Após selecionar o curso e a condição do(a) estudante (Ingressante ou Concluinte), <u>clica-se na opção consultar</u>, para que o sistema liste os(as) estudantes habilitados(as) para inscrição.

|                                                                             | Planejamento Acadêmico                                                                 | Aluno              | Matrícula                                                  | Protocolo    | Sair                              |
|-----------------------------------------------------------------------------|----------------------------------------------------------------------------------------|--------------------|------------------------------------------------------------|--------------|-----------------------------------|
| rio(a): ERICSON RAINE PR                                                    | UST Planejamento Acadêmico > I                                                         | Enade              |                                                            |              | voltar                            |
| onsultar Alunos ENA                                                         | DE                                                                                     |                    |                                                            |              |                                   |
|                                                                             |                                                                                        |                    |                                                            |              |                                   |
|                                                                             | Condição                                                                               | o do Estudante: == | RAS - PORTOGOES E INGLES / LICENCIATORA (<br>Selecione== ✓ | 2020 - 2022) |                                   |
|                                                                             |                                                                                        | Con                | sultar Incluir Gerar Arguive Veltar                        |              |                                   |
| " Campos de preenchimento o                                                 | brigatório                                                                             | con                | Geral Arquivo Voltar                                       |              |                                   |
|                                                                             |                                                                                        |                    |                                                            |              |                                   |
|                                                                             |                                                                                        |                    |                                                            |              |                                   |
|                                                                             |                                                                                        |                    |                                                            |              |                                   |
| Página 1 de 1 : (Total de                                                   | 14 registros)                                                                          |                    |                                                            |              | 2                                 |
| Página 1 de 1 : (Total de<br>Exibir Nome do C                               | 14 registros)<br>Curso Condição do<br>Estudante                                        | CPF                | Nome Telefone                                              | email        | Data<br>Atualização Alterar Exclu |
| Página 1 de 1 : (Total de<br>Exibir Nome do C                               | 14 registros)<br>turso Condição do<br>Estudante<br>Concluinte                          | CPF                | Nome Telefone                                              | email        | Data Alterar Exclu<br>Atualização |
| Página 1 de 1 : (Total de<br>Exibir Nome do C                               | 14 registros)<br>turso Condição do<br>Estudante<br>Concluinte<br>Concluinte            | CPF                | Nome Telefone                                              | email        | Data<br>Atualização Alterar Exclu |
| Página 1 de 1 : (Total de<br>Exibir Nome do C                               | 14 registros)<br>turso Condição do Estudante Concluinte Concluinte Concluinte          | CPF                | Nome Telefone                                              | email        | Data<br>Atualização Alterar Exclu |
| Página 1 de 1 : (Total de<br>Exibir Nome do C                               | 14 registros) turso Condição do Estudante Concluinte Concluinte Concluinte             | CPF                | Nome Telefone                                              | email        | Data<br>Atualização Alterar Exclu |
| Página 1 de 1 : (Total de<br>Exibir Nome do C<br>II<br>II<br>II<br>II<br>II | 14 registros<br>turso Concluinte Concluinte Concluinte                                 | CPF                | Nome Telefone                                              | email        | Data Alterar Exclu<br>Atualização |
| Página 1 de 1 : (Total de<br>Exibir Nome do C                               | 14 registros<br>urso Concluinte Concluinte Concluinte Concluinte Concluinte Concluinte | CPF                | Nome Telefone                                              | email        | Data Alterar Exclu<br>Atualização |

Na sequência clica-se na opção "Exibir" , contida na primeira coluna (ao lado esquerdo da tela), para exibição dos dados do(a) estudante a ser inscrito(a) no Enade 2025.

| utura e Funcionamento     | Planejamento Acadêmico         | Aluno                           | Matrícula                                            | Protocolo            | Sair                 |
|---------------------------|--------------------------------|---------------------------------|------------------------------------------------------|----------------------|----------------------|
| iário(a): ERICSON RAINE P | PRUST Planejamento Acadêmico > | Enade                           |                                                      |                      | voltar               |
| onsultar Alunos ENA       | ADE                            |                                 |                                                      |                      |                      |
|                           |                                |                                 |                                                      |                      |                      |
|                           | Condiçã                        | • Curso: L<br>o do Estudante: C | ETRAS - PORTUGUES E INGLES / LICENCI<br>Concluinte v | LATURA (2020 - 2022) |                      |
|                           |                                | <b>.</b>                        | nsultar Incluir Gerar Arquivo V                      | oltar                |                      |
| * Campos de preenchimento | obrigatório                    |                                 | Serar Arquivo                                        | ortai                |                      |
|                           |                                |                                 |                                                      |                      |                      |
| Página 1 de 1 : (Total d  | le 14 registros)               |                                 |                                                      |                      |                      |
| Exibir Nome do            | Curso Condição do              | CPF                             | Nome Tele                                            | efone email          | Data Alterar Excluir |
| (7)                       | Estudante                      |                                 |                                                      |                      | Atualização          |
|                           | Concluinte                     |                                 |                                                      |                      |                      |
|                           | Concluinte                     |                                 |                                                      |                      |                      |
|                           | Concluinte                     |                                 |                                                      |                      |                      |
|                           | Concluinte                     |                                 |                                                      |                      |                      |
|                           | Canaluinta                     |                                 |                                                      |                      |                      |
|                           | Concluinte                     |                                 |                                                      |                      |                      |
| (mm)                      |                                |                                 |                                                      |                      |                      |

# Após clicar em "exibir", o sistema demonstrará os dados necessários para efetivação da inscrição do(a) estudante no sistema Enade:

| Curso:                                  |            |
|-----------------------------------------|------------|
| Condição do Estudante: (                | Concluinte |
| CPF:                                    |            |
| Nome:                                   |            |
| RG:                                     |            |
| Indicador de Atendimento Especializado: |            |
| Indicador de Atendimento Específico:    |            |
| Indicador de Recurso:                   |            |
| CEP:                                    |            |
| Logradouro:                             |            |
| Número:                                 |            |
| Complemento:                            |            |
| Bairro:                                 |            |
| UF:                                     |            |
| Município:                              |            |
| Telefone:                               |            |
| Ano de Conclusão do Ensino Médio:       |            |
| Ano de Início da Graduação:             |            |
| Semestre de Início da Graduação:        |            |
| CEP do Município do Pólo:               |            |
| Indicador de Turno Matutino:            |            |
| Indicador de Turno Vespertino:          |            |
| Indicador de Turno Noturno:             |            |
| Situação da Inscrição:                  |            |
| Percentual de Integralização:           |            |
| Ano de Formatura: 2                     | 2025       |
| Semestre de Formatura: 2                | 2          |
|                                         |            |
|                                         | Voltar     |

### OBS.: ALGUNS CURSOS PODEM TER ESTUDANTES CONCLUINTES AINDA VINCULADOS(AS) A UMA MATRIZ CURRICULAR ANTERIOR, LOGO, TAMBÉM, DEVERÃO SER INSCRITOS(AS) NO ENADE 2025, CONFORME EXEMPLO:

Usuário(a): ERICSON RAINE PRUST Planejamento Acadêmico > Enade voltar O Consultar Alunos ENADE \* Curso: CIÊNCIAS ECONÔMICAS / BACHARELADO (2011 - 2018) Condição do Estudante: CIÊNCIAS ECONÔMICAS / BACHARELADO (2011 - 2018) CIÊNCIAS ECONÔMICAS / BACHARELADO (2019 - 2022) CIÊNCIAS ECONÔMICAS / BACHARELADO (2023 - ATUAL) Para ingressantes

OBS.:

- CASO EXISTAM ESTUDANTES CONCLUINTES NESTE ANO LETIVO DE 2025, QUE <u>NÃO</u> ESTEJAM MATRICULADOS(AS) NA QUARTA SÉRIE, POR ESTAREM CUMPRINDO APENAS ALGUNS COMPONENTES CURRICULARES PARA INTEGRALIZAÇÃO DO CURSO (MONOGRAFIA, OU TCC, OU ESTÁGIO, OU ALGUMA DISCIPLINA PENDENTE, POR EXEMPLO), ESTES(AS), DEVERÃO SER INSCRITOS(AS) NO ENADE 2025, TAMBÉM, MAS NÃO ESTARÃO LISTADOS(AS) NA FERRAMENTA ACIMA, POIS ESTA ESTÁ CONFIGURADA PARA LISTAR OS(AS) ESTUDANTES CONCLUINTES MATRICULADOS(AS) NA ÚLTIMA SERIAÇÃO DO CURSO. LOGO, SERÁ NECESSÁRIO ENTRAR EM CONTATO COM A SECRETARIA ACADÊMICA DO CAMPUS, OU DRA/PROGRAD, PARA VERIFICAÇÃO DOS DADOS PARA A DEVIDA INSCRIÇÃO. - OS(AS) ESTUDANTES RECEBERAM UM E-MAIL/SMS AUTOMÁTICO DO SISTEMA SIGES, INFORMANDO A RESPEITO DA SUA HABILITAÇÃO PARA INSCRIÇÃO NO ENADE 2025, PELA COORDENAÇAO DE CURSO, SOLICITANDO QUE ATUALIZEM OS RESPECTIVOS CADASTROS JUNTO AO SIGES.

- NESTE MOMENTO TRATA-SE APENAS DE UMA ATUALIZAÇÃO DE DADOS NO SISTEMA SIGES. TODAS AS AÇÕES REFERENTES AO ENADE DEVERÃO SER EXECUTADAS JUNTO AO SISTEMA ENADE (<u>https://enade.inep.gov.br/enade</u>).

No sistema Enade, após preencher as informações do(a) estudante a ser inscrito(a), clicar em "<u>INSCREVER</u>" e depois em "<u>PROSSEGUIR</u>".

| vinente: 2025                                                                                                    | ATENÇÃO                                                    |                                                                                            |        |             |                             |          |
|----------------------------------------------------------------------------------------------------|------------------------------------------------------------|--------------------------------------------------------------------------------------------|--------|-------------|-----------------------------|----------|
| vigente. 2023                                                                                                    | O estudante será inserite somo seu                         | nelvinte na curre                                                                          | da     |             | Localidade: União da Vitóri | ia-PR    |
| crição concluinte                                                                                                    | instituição 18492-Universidade Es<br>realmente prosseguir? | stadual do Paraná, enquadrado na                                                           | Deseja |             |                             |          |
| screver                                                                                                    |                                                            |                                                                                            |        |             |                             |          |
| Informações do estudante                                                                                                    | 1                                                          | Cancelar Prosse                                                                            | guir   |             |                             |          |
| CPF: *                                                                                                    |                                                            | /                                                                                          | -      |             |                             |          |
| Nome:                                                                                                    |                                                            | Data de nascimento:                                                                        |        | Sexo:       |                             |          |
|                                                                                                    |                                                            |                                                                                            |        | O Masculino |                             |          |
|                                                                                                    |                                                            |                                                                                            |        | Feminino    |                             |          |
| Nome da mãe:                                                                                                    |                                                            |                                                                                            |        |             |                             |          |
|                                                                                                    |                                                            |                                                                                            |        |             |                             |          |
|                                                                                                    |                                                            |                                                                                            |        |             |                             |          |
| Informações acadêmicas                                                                                                    |                                                            |                                                                                            |        |             |                             |          |
| Informações académicas<br>Ano de conclusão do Ensino Médio: <b>*</b>                                                                                                    |                                                            |                                                                                            | _      | _           |                             | _        |
| Informações acadêmicas<br>Ano de conclusão do Ensino Médio: <b>*</b><br>2020                                                                                                    |                                                            | _                                                                                          | -      | -           |                             | -        |
| Informações acadêmicas<br>Ano de conclusão do Ensino Médio: <b>*</b><br>2020<br>Turno do curso de graduação: <b>*</b>                                                                            |                                                            | Ano de início do curso de graduação: *                                                     |        |             | _                           |          |
| Informações académicas<br>Ano de conclusão do Ensino Médio: *<br>2020<br>Turno do curso de graduação: *<br>NOTURNO                                                                               |                                                            | Ano de inicio do curso de graduação: <b>*</b><br>2023                                      |        | ]           |                             | _        |
| Informações acadêmicas Ano de conclusão do Ensino Médio: * 2020 Turno do curso de graduação: * NOTURNO Percentual de integralização do curso: *                                                  |                                                            | Ano de inicio do curso de graduação: <b>*</b><br>2023                                      |        | )           |                             |          |
| Informações acadêmicas Ano de conclusão do Ensino Médio: * 2020 Turno do curso de graduação: * NOTURNO Percentual de integralização do curso: * 65.2                                             |                                                            | Ano de inicio do curso de graduação: <b>*</b><br>2023                                      |        |             |                             |          |
| Informações académicas Ano de conclusão do Ensino Médio: * 2020 Turno do curso de gradueção: * NOTURNO Percentual de integralização do curso: * 65.2 Previsão de conclusão do curso: Ano: *      |                                                            | Ano de inicio do curso de graduação: *<br>2023<br>Semestre: *                              |        |             |                             |          |
| Informações acadêmicas Ano de conclusão do Ensino Médio: * 2020 Turno do curso de graduação: * NOTURNO Percentual de integralização do curso: * 65,2 Previsão de conclusão do curso: Ano: * 2025 |                                                            | Ano de inicio do curso de graduação: <b>*</b><br>2023<br>Semestre: <b>*</b><br>2º Semestre |        | ]           |                             |          |
| Informações académicas Ano de conclusão do Ensino Médio: * 2020 Turno do curso de graduação: * NOTURNO Percentual de integrafização do curso: * 65,2 Previsão de conclusão do curso: Ano: * 2025 |                                                            | Ano de inicio do curso de graduação: *<br>2023<br>Semestre: *<br>2º Semestre               |        |             |                             |          |
| Informações académicas Ano de conclusão do Ensino Médio: * 2020 Turno do curso de graduação: * NOTURNO Percentual de integralização do curso: * 65,2 Previsão de conclusão do curso: Ano: * 2025 |                                                            | Ano de inicio do curso de graduação: *<br>2023<br>Semestre: *<br>2° Semestre               |        |             |                             | Cancelar |

COM ISSO A INSCRIÇÃO SERÁ REALIZADA COM SUCESSO.

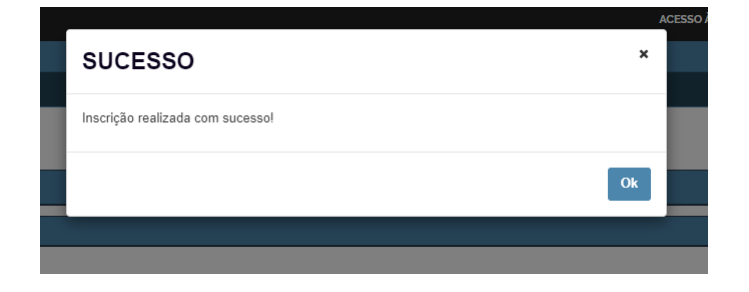

# PARA CONTINUAR AS INCRIÇÕES, BASTA CLICAR EM "NOVA INSCRIÇÃO"

#### Inscrição concluinte

| Pesquisar inscritos           |                                 |                                      |                                           |                          |  |  |  |  |
|-------------------------------|---------------------------------|--------------------------------------|-------------------------------------------|--------------------------|--|--|--|--|
| Edição: 🛊                     | Tipo de inscrição: 🗰            | Condição da inscrição:               |                                           |                          |  |  |  |  |
| 2025                          | Concluinte                      | Selecione ~                          |                                           |                          |  |  |  |  |
| CPF:                          | Nome:                           |                                      | Número da inscrição:                      |                          |  |  |  |  |
|                               |                                 |                                      |                                           |                          |  |  |  |  |
| Origem da inscrição:          | Preenchimento questionário:     |                                      |                                           |                          |  |  |  |  |
| Selecione v                   | Selecione ~                     |                                      |                                           |                          |  |  |  |  |
|                               |                                 |                                      | Limpar                                    | Pesquisar Nova Inscrição |  |  |  |  |
| Edição ~ Código da IES ~ Nome | e da IES ~ Código do curso ~ No | ome do curso 🛛 🕹 Nome do estudante 🗠 | Tipo de inscrição 🗸 Condição da inscrição | ăo                       |  |  |  |  |
|                               | ✓ itens/pág.                    |                                      |                                           |                          |  |  |  |  |

Para inscrição dos(as) "ESTUDANTES INGRESSANTES", seguir as mesmas orientações acima, alterando a condição para "<u>INGRESSANTE</u>", no período de 15/09 a 15/10/2025, conforme disposto no <u>cronograma</u> a seguir.

|       | CRONOGRAMA DAS AÇÕES COMUNS A TO                                                                            | DAS AS AVALIAÇÕE             | ES TEÓRICAS DO ENAD                             | E - 2025         |
|-------|----------------------------------------------------------------------------------------------------|------------------------------|-------------------------------------------------|------------------|
| N٥    | AÇÃO                                                                                                    | RESPONSÁVEL                  | PERÍODO                                         | LOCAL<br>DA AÇÃO |
| I.    | Enquadramento automático de curso com<br>base no rótulo Cine Brasil, atribuído no<br>Cadastro e-MEC         | Inep                         | 29 de maio de 2025                              | Sistema<br>Enade |
| II.   | Verificação de informações no Cadastro e-MEC relativas aos cursos e às IES                                  | PI e coordenador<br>de curso | 30 de maio a 2 de<br>junho de 2025              | Sistema<br>e-MEC |
| III.  | Verificação do acesso autenticado ao Sistema<br>Enade                                                       | PI e coordenador<br>de curso | 30 de maio a 2 de<br>junho de 2025              | Sistema<br>Enade |
| IV.   | Enquadramento dos cursos sem rótulo da Cine<br>Brasil registrado no Cadastro e-MEC                          | PI                           | 30 de maio a 20 de<br>junho de 2025             | Sistema<br>Enade |
| V.    | Verificação do enquadramento automático                                                                     | PI                           | 30 de maio a 20 de<br>junho de 2025             | Sistema<br>Enade |
| VI.   | Registro de declarações de não<br>enquadramento de curso                                                    | PI                           | 30 de maio a 20 de<br>junho de 2025             | Sistema<br>Enade |
| VII.  | Inscrição dos estudantes concluintes habilitados                                                            | Coordenador de<br>curso      | 02 a 20 de junho de<br>2025                     | Sistema<br>Enade |
| VIII. | Acompanhamento das ações a serem<br>realizadas pelos estudantes inscritos                                   | Coordenador do<br>curso      | Da Inscriçao a<br>regularização do<br>estudante | Sistema<br>Enade |
| IX.   | Retificação de ações relativas ao<br>enquadramento e às inscrições de estudantes<br>concluintes habilitados | PI e coordenador<br>de curso | 21 a 29 de junho de<br>2025                     | Sistema<br>Enade |
| X.    | Inscrição dos estudantes ingressantes<br>habilitados                                                        | Coordenador de<br>curso      | 15 de setembro a 15<br>de outubro de 2025       | Sistema<br>Enade |
| XI.   | Retificação das inscrições dos estudantes<br>ingressantes habilitados                                       | Coordenador de<br>curso      | 16 a 30 de outubro<br>de 2025                   | Sistema<br>Enade |
| XII.  | Preenchimento do Questionário do<br>Coordenador de Curso                                                    | Coordenador de<br>curso      | 24 de novembro a 1º<br>de dezembro de<br>2025   | Sistema<br>Enade |
|       | Definição da base de estudantes com                                                                         |                              | 20 de marco de                                  |                  |
| XIII. | resultados válidos para fins de cálculo dos<br>Indicadores de Qualidade da Educação<br>Superior             | Inep                         | 2026                                            |                  |

# OS CURSOS ENQUADRADOS PELO INEP PARA O ENADE 2025 ESTÃO LISTADOS A SEGUIR, CONTENDO O RESPECTIVO CÓDIGO DO SISTEMA E-MEC/INEP:

#### Cursos de LICENCIATURA:

- 1. Artes Visuais Lic. (1155133) Curitiba I;
- 2. Artes Visuais (Manhã e Noite) Lic. (70536) Curitiba II;
- 3. Ciências Biológicas Lic. (95215) Paranaguá;
- 4. Ciências Biológicas Lic. (1203646) Paranavaí;
- 5. Ciências Biológicas Lic. (49823) União da Vitória;
- 6. Educação Física Lic. (43086) Paranavaí;
- 7. Filosofia Lic. (113100) União da Vitória;
- 8. Geografia Lic. (8766) Campo Mourão;
- 9. Geografia Lic. (3645) Paranavaí;
- 10. Geografia Lic. (15720) União da Vitória;
- 11. História Lic. (1154403) Campo Mourão;
- 12. História Lic. (16319) Paranaguá;
- 13. História Lic. (18316) Paranavaí;
- 14. História Lic. (15721) União da Vitória;
- 15. Letras Inglês Lic. (1185844) Apucarana;
- 16. Letras Inglês Lic. (51477) Paranaguá;
- 17. Letras Português Lic. (1266787) Apucarana;
- 18. Letras Português Lic. (51476) Paranaguá;
- 19. Letras Português e Espanhol Lic. (70985) União da Vitória;
- 20. Letras Português e Inglês Lic. (8767) Campo Mourão;
- 21. Letras Português e Inglês Lic. (3643) Paranavaí;
- 22. Letras Português e Inglês Lic. (31205) União da Vitória;
- 23. Matemática Lic. (1156623) Apucarana;
- 24. Matemática Lic. (18959) Campo Mourão;
- 25. Matemática Lic. (18961) Paranaguá;
- 26. Matemática Lic. (43084) Paranavaí;
- 27. Matemática Lic. (46729) União da Vitória;
- 28. Música Lic. (11779) Curitiba I;
- 29. Música Lic. (70538) Curitiba II;
- 30. Pedagogia Lic. (1185841) Apucarana;
- 31. Pedagogia (Manhã e Noite) Lic. (8765) Campo Mourão;
- 32. Pedagogia (Tarde e Noite) Lic. (95213) Paranaguá;
- 33. Pedagogia (Manhã e Noite) Lic. (3644) Paranavaí;
- 34. Pedagogia (Manhã e Noite) Lic. (15719) União da Vitória;
- 35. Química Lic. (70981) União da Vitória;

#### Cursos de BACHARELADO:

- 1. Administração (120346) Apucarana;
- 2. Administração (8762) Campo Mourão;
- 3. Administração (42040) Paranaguá;
- 4. Administração (3638) Paranavaí;
- 5. Ciências Contábeis (57896) Apucarana;
- 6. Ciências Contábeis (8763) Campo Mourão;
- 7. Ciências Contábeis (16318) Paranaguá;
- 8. Ciências Contábeis (3639) Paranavaí;
- 9. Ciências Econômicas (58198) Apucarana;
- 10. Ciências Econômicas (8764) Campo Mourão;
- 11. Direito (1602839) Apucarana;
- 12. Direito (1452092) Paranavaí;
- 13. Direito (1606825) União da Vitória;

### AS ORIENTAÇÃO EM RELAÇÃO AOS TRÂMITES DA AVALIAÇÃO PRÁTICA (AP) PARA OS CURSOS DE LICENCIATURA ENQUADRADOS NO ENADE 2025, SERÃO ENCAMINHADAS POSTERIORMENTE, SEGUINDO AS DISPOSIÇÕES DO CRONOGRAMA, DISPONÍVEL NO ANEXO V DO EDITAL Nº 57, DE 29 DE MAIO DE

2025: (https://www.in.gov.br/en/web/dou/-/edital-n-57-de-29-de-maio-de-2025-633123690)

#### ANEXO V

CRONOGRAMA DAS AÇÕES ESPECÍFICAS PARA O 1º PERÍODO DA AVALIAÇÃO DA PRÁTICA DO ENADE DAS LICENCIATURAS - 2025"

| N°    | AÇÃO                                                                                                    | RESPONSÁVEL              | PERÍODO                                     | LOÇAL DA<br>AÇÃO                  |
|-------|----------------------------------------------------------------------------------------------------|--------------------------|---------------------------------------------|-----------------------------------|
| I.    | Preenchimento de declaração de existência<br>de estudantes habilitados para AP                                          | Coordenador de curso     | 4 de agosto a 14<br>de novembro de<br>2025  | Sistema Enade                     |
| II.   | Cadastro de orientadores de estágio                                                                                     | Coordenador de<br>curso  | 4 de agosto a 14<br>de novembro de<br>2025  | Sistema Enade                     |
| III.  | Cadastro de supervisores de estágio                                                                                     | Coordenador de<br>curso  | 4 de agosto a 14<br>de novembro de<br>2025  | Sistema Enade                     |
| IV.   | Inscrição de estudantes habilitados para AP                                                                             | Coordenador de<br>curso  | 4 de agosto a 21<br>de novembro de<br>2025  | Sistema Enade                     |
| V.    | Preenchimento do Questionário de AP pelo<br>Estudante                                                                   | Estudante                | 4 de agosto a 28<br>de novembro de<br>2025  | Sistema Enade                     |
| VI.   | Capacitação para supervisores de estágio<br>sobre a AP                                                                  | Inep                     | 4 de agosto a 05<br>de dezembro de<br>2025  | Sistema Enade                     |
| VII.  | Capacitação para orientadores de estágio<br>sobre a AP                                                                  | Inep                     | 4 de agosto a 12<br>de dezembro de<br>2025  | Sistema Enade                     |
| VIII. | Preenchimento do Instrumento de AP pelo<br>Supervisor de estágio                                                        | Supervisor de<br>Estágio | 11 de agosto a 05<br>de dezembro de<br>2025 | Sistema Enade                     |
| IX.   | Preenchimento do Questionário de AP pelo<br>Orientador de estágio                                                       | Orientador de<br>Estágio | 11 de agosto a 12<br>de dezembro de<br>2025 | Sistema Enade                     |
| Х.    | Preenchimento dos dados pessoais dos<br>supervisores de estágio                                                         | Supervisor de<br>estágio | 12 de janeiro a 31<br>de julho de 2026      | Sistema Enade                     |
| XI.   | Divulgação da relação de estudantes em<br>situação regular na AP do Enade 2025 - 1º<br>período                          | Inep                     | 13 de janeiro de<br>2026                    | Sistema Enade                     |
| XII.  | Registro de Declaração de<br>Responsabilidade da IES                                                                    | Coordenador de<br>curso  | a partir de 14 de<br>janeiro de 2026        | Sistema Enade                     |
| XIII. | Pagamento do Auxílio de Avaliação<br>Educacional (AAE) aos supervisores de<br>estágio que realizaram a AP no 1º período | Inep                     | a partir de 10 de<br>março de 2026          | Banco indicado<br>pelo Supervisor |

\* O cronograma das ações específicas para o 2º período da Avaliação da Prática do Enade das Licenciaturas 2025 será divulgado posteriormente. O SISTEMA ENADE POSSUI A OPÇÃO DE <u>INSCRIÇÃO EM LOTE</u>, NA AVALIAÇÃO TEÓRICA DO ENADE 2025, SEGUINDO O LAYOUT CONTIDO NO ANEXO VI DO EDITAL, UTILIZANDO O ARQUIVO TXT DISPONIBILIZADO PELO SIGES.

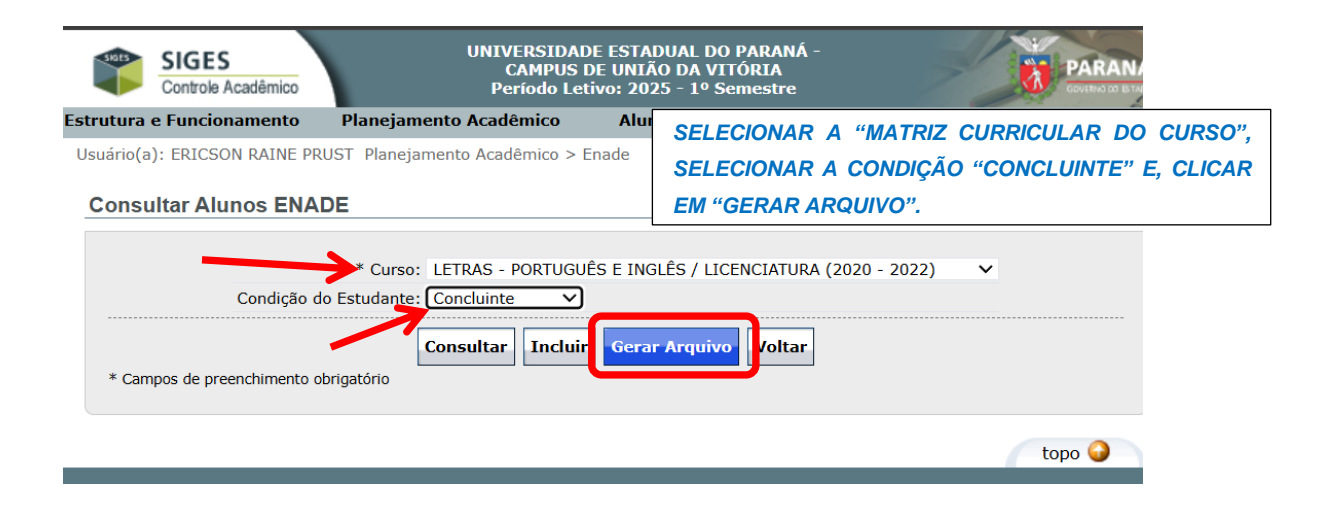

### CASO A COORDENAÇÃO DE CURSO DESEJE EFETIVAR AS <u>INSCRIÇÕES</u> <u>EM LOTE</u>, PODERÃO VISUALIZAR O PASSO A PASSO CONTIDO NO VÍDEO QUE SERÁ ENCAMINHADO JUNTO A ESTE DOCUMENTO.

Ótimo trabalho a todos(as).

Atenciosamente,

a. Ericson Raine Prust - DRA/PROGRAD